## Finding Encumbrance Balance, PO Status, and Information for Encumbrance Management Forms

- On the Purchasing Inquiry website at http://www.bussvc.wisc.edu/purch/purching.html,
- 1. Click the "Purchasing Information Inquiry" link and login with your NetID.
- 2. Choose the "Remaining Encumbrance Status Tool" link (2<sup>nd</sup> link on the page).
- 3. Enter the 7 digit PO number and click the "Go" button as shown below.

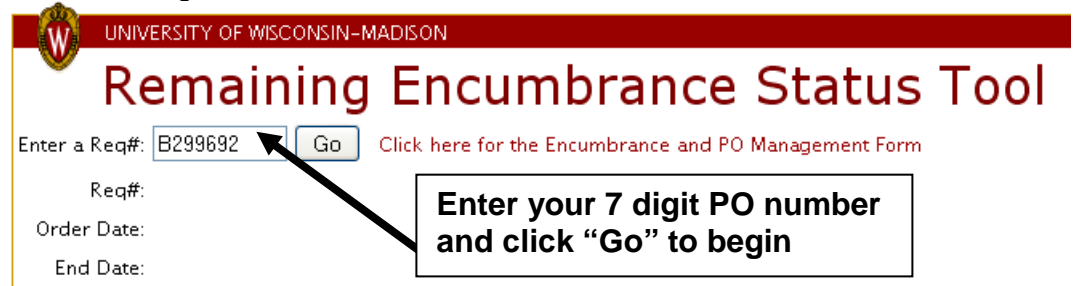

4. Basic information about your PO, such as the Order Date, End Date, SFS PO Status (open or closed), PO amount (original dollar total on the order), Vendor Name and Number, will be displayed at the top. Please note that the PO will only have an end date displayed if it is a blanket order or COR, otherwise the end date will appear as "0/0/0". The grid below the basic information will display the current encumbrance balance as shown in WISDM. This information can be used to complete the Encumbrance Management Form (linked to the right of the "Go" button).

| UNIVERSITY OF WISCONSIN-MADISON                                                |            |                                                       |  |  |  |  |  |  |  |
|--------------------------------------------------------------------------------|------------|-------------------------------------------------------|--|--|--|--|--|--|--|
| 🖉 Re                                                                           | emaining   | Encumbrance Status Tool                               |  |  |  |  |  |  |  |
| Enter a Req#:                                                                  | Go         | Click here for the Encumbrance and PO Management Form |  |  |  |  |  |  |  |
| Req#:                                                                          | B299692    | Vendor#: 4757                                         |  |  |  |  |  |  |  |
| Order Date:                                                                    | 7/1/2010   | GORDON FLESCH CO INC                                  |  |  |  |  |  |  |  |
| End Date:                                                                      | 6/30/2011  | 2675 RESEARCH PARK DR                                 |  |  |  |  |  |  |  |
| PO Type:                                                                       | LC         | MADISON WI 53711-4906                                 |  |  |  |  |  |  |  |
| SFS PO Status:                                                                 | OPEN       |                                                       |  |  |  |  |  |  |  |
| PO Amount:                                                                     | \$2,664.28 |                                                       |  |  |  |  |  |  |  |
| WISDM Engineering Relations has English Samuel (angle angles single angles and |            |                                                       |  |  |  |  |  |  |  |

WISDM Encumbrance Balances by Funding Source for the current fiscal year

| $\int da = \frac{1}{2} \int \frac{1}{3} \frac{1}{3} 1$ |      |         |         |         |          |                 |  |  |
|----------------------------------------------------------------------------------------------------|------|---------|---------|---------|----------|-----------------|--|--|
| FY                                                                                                    | Fund | Project | Program | Account | Dept 🔺   | Encumbrance Amt |  |  |
| 2011                                                                                                    | 101  |         | 1       | 2370    | 036500 🔍 | \$1,997.46      |  |  |
| 2011                                                                                                    | 101  |         | 1       | 2480    | 036500 🔍 | 0               |  |  |

Show Expense transactions from WISDM

5. Click the "Show Expense transactions from WISDM" button to see payments made on the PO as shown below.

| Hide Expense transactions from WISDM                              |      |      |         |      |         |          |          |          |             |            |            |
|-------------------------------------------------------------------|------|------|---------|------|---------|----------|----------|----------|-------------|------------|------------|
| xpense transactions below are from fiscal year 2008 through today |      |      |         |      |         |          |          |          |             |            |            |
| PO ID                                                             | FY   | Fund | Project | Prog | Account | Dept     | Voucher# | Invoice# | Expense Amt | Tran Dt. 🔺 | Posted Dt. |
| B299692001                                                        | 2011 | 101  |         | 1    | 2370    | 036500 🔍 | 01060681 | TF171    | \$221.94    | 20100716   | 20100719   |
| B299692001                                                        | 2011 | 101  |         | 1    | 2480    | 036500 🔍 | 01060681 | TF171    | \$33.35     | 20100716   | 20100719   |
| B299692001                                                        | 2011 | 101  |         | 1    | 2480    | 036500 🔍 | 01078092 | U3473    | \$33.99     | 20100816   | 20100817   |
| B299692001                                                        | 2011 | 101  |         | 1    | 2370    | 036500 🔍 | 01078092 | U3473    | \$221.94    | 20100816   | 20100817   |
| B299692001                                                        | 2011 | 101  |         | 1    | 2370    | 036500 🔍 | 01096371 | UQ212    | \$221.94    | 20100916   | 20100917   |
| B299692001                                                        | 2011 | 101  |         | 1    | 2480    | 036500 🔍 | 01096371 | UQ212    | \$28.44     | 20100916   | 20100917   |
|                                                                   |      |      |         |      |         |          |          |          |             |            |            |

Total expenditures (fiscal year 2008 through today) = \$761.60